# **\*\***User Manual: Online Submission of Admissions Ratification Details\*\*

### \*\*Step 1: Access the Notification Link\*\*

1. Click on the [Notification Link](#).

|      | Certificate Verification | n / Admissions Rati               | fication  |       |
|------|--------------------------|-----------------------------------|-----------|-------|
|      |                          | Beation / Admissions Ratification |           |       |
| ns   |                          |                                   |           |       |
| S.No | Notification Title       | Schedule Date                     | File      | Apply |
|      |                          |                                   | 100000000 |       |

## \*\*Step 2: Validate College and Update Information\*\*

1. **\*\*Enter Valid College Code**\*\*: Input the correct College Code and click **\*\*Continue**\*\*.

| Admission Ratification for LATERAL ENTRY B. TEC | H. / B PHARMACY/ PHARM.D. |
|-------------------------------------------------|---------------------------|
| College Code :                                  |                           |
|                                                 |                           |
| Security Code :                                 |                           |
| Security Code                                   |                           |
| 2 4 9                                           |                           |
| Continue                                        |                           |
|                                                 |                           |

2. Upon successful validation, a screen will appear prompting you to **\*\*Enter Principal and** 

#### Coordinator Details\*\*.

| College Registration for DOA Ratific    | cation Portal Login                           |                                      |                                                 |
|-----------------------------------------|-----------------------------------------------|--------------------------------------|-------------------------------------------------|
| College Details                         |                                               |                                      |                                                 |
| College Code:                           | EK                                            | College Name:                        | Abdul Kalam Institute of Technological Sciences |
| Principal Details                       |                                               |                                      |                                                 |
| Principal Name:<br>Principal Mobile No: |                                               | Principal Phone:<br>Principal Email: |                                                 |
| Name of the person and phone            | number who is submitting the documents at DOA |                                      |                                                 |
| Name:                                   |                                               | Designation:                         |                                                 |
| Mobile:                                 |                                               | Email:                               |                                                 |
|                                         |                                               |                                      |                                                 |

3. Fill in the required details and click **\*\*Submit\*\*** 

| Registration Status |                                                                                                    |
|---------------------|----------------------------------------------------------------------------------------------------|
|                     |                                                                                                    |
|                     | Thank you, JNTUH DOA will review your registration and send Ratification Portal Login details to your registered email |
|                     |                                                                                                    |
|                     |                                                                                                    |
|                     |                                                                                                    |
|                     |                                                                                                    |
|                     |                                                                                                    |

4. **\*\*Approval Process\*\***: Kindly wait for approval from the Director of Admissions after verification of the updated details.

- Once approved, a **\*\*Ratification Code**\*\* will be sent to the principal's email for submission of the Admission Ratification details.

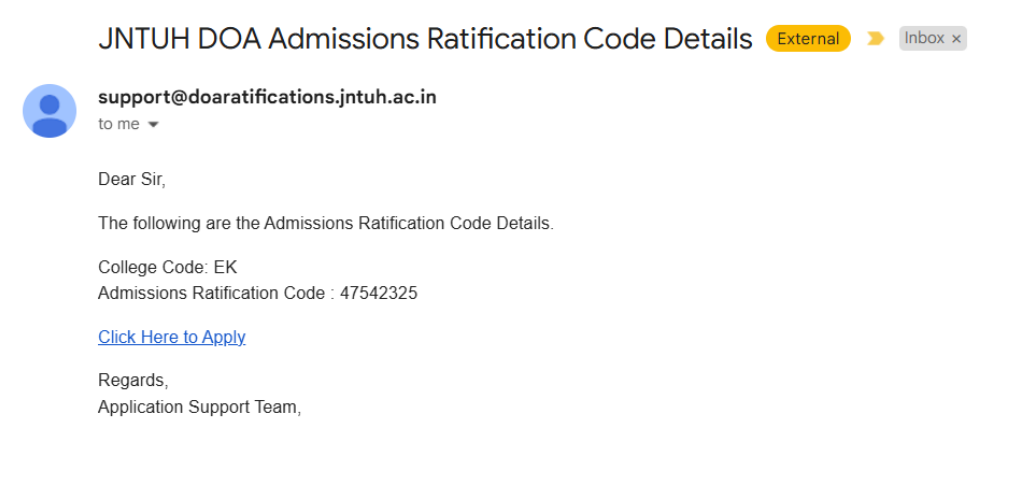

### \*\*Step 3: Submit Ratification Details\*\*

1. \*\*Access the Notification Link\*\*: Click the link provided in the approval email.

JNTUH DOA Admissions Ratification Code Details (External) > Inbox ×

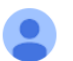

support@doaratifications.jntuh.ac.in to me ▼ Dear Sir, The following are the Admissions Ratification Code Details. College Code: EK

Admissions Ratification Code : 47542325

Click Here to Apply Regards, Application Support Team,

2. \*\*Validate College Information\*\*: Enter the College Code and Ratification Verification Code.

| Admission Ratification for LATERAL ENTRY B. T | ech. / B Phakmacy/ Phakm.u. |
|-----------------------------------------------|-----------------------------|
| College Code :                                |                             |
| Security Code :<br>Security Code              |                             |
| Continue                                      |                             |

| EK                                              |  |
|-------------------------------------------------|--|
| Abdul Kalam Institute of Technological Sciences |  |
| Admissions Ratification Code :                  |  |
| Admissions Ratification Code                    |  |
| Security Code :                                 |  |
| Security Code                                   |  |
| 6 6 1                                           |  |
| Continue                                        |  |

Admission Ratification for LATERAL ENTRY B. TECH. / B PHARMACY/ PHARM.D.

| College Code :                                  |
|-------------------------------------------------|
| ЕК                                              |
| Abdul Kalam Institute of Technological Sciences |
| Admissions Ratification Code :                  |
| 47542325                                        |
| Security Code :                                 |
| 661                                             |
|                                                 |
| 6 1                                             |
|                                                 |
| Continue                                        |

3. Review the college information already updated. **\*\*Make any necessary corrections\*\***.

4. **\*\*Update Ratification Details for Each Course**\*\*: Add the details and add for each course and proceed to make payment.

| Admiss | ion Ratification for LAT      | FERAL ENTRY B. TE                         | CH. / B PHARMACY                          | // PHARM.D A      | bdul Kalam Instit                         | ute of Technologi                        | ical Sciences                        |                                                           |                          |                                |                                                   |               |                                        |       |     |
|--------|-------------------------------|-------------------------------------------|-------------------------------------------|-------------------|-------------------------------------------|------------------------------------------|--------------------------------------|-----------------------------------------------------------|--------------------------|--------------------------------|---------------------------------------------------|---------------|----------------------------------------|-------|-----|
|        |                               |                                           | LATERAL ENTRY B                           | . TECH. / B PHARI | MACY/ PHARM.D 20                          | 23-24 vacancy and 1                      | 10% on 2023-24 to                    | otal inatake for the Acade                                | mic year 2024-25         |                                |                                                   |               |                                        |       |     |
|        |                               |                                           | Filled Seats Through Convener Without EWS |                   |                                           |                                          |                                      |                                                           |                          |                                | Filled Seats Under EWS<br>(10% on Convener Quota) |               |                                        |       |     |
| S.No   | Branch with<br>Specialization | Sanctioned<br>intake by JNTUH-<br>2023-24 | 10 % on (a )<br>sanctioned<br>intake      | Filled On (b)     | Vacant seats<br>convener quota<br>d=(b-c) | 2023-24 filled<br>seats excluding<br>EWS | 2023-24<br>vacant seats<br>f=(a)-(e) | Total vacant seats<br>for spot admissions<br>(g)= (d)+(f) | Spot Quota<br>Filled (g) | Total filled (i)=<br>(c )+ (h) | 10% of (b)                                        | Filled on (j) | Total Filled<br>Seats<br>Including EWS | PMSSS | PIO |
|        |                               | (a)                                       | (b)                                       | (c )              | (d)                                       | (e)                                      | (f)                                  | (g)                                                       | (h)                      | (i)                            | (j)                                               | (k)           | (I)                                    | (m)   | (n) |
| 1      | Computer Sc 👻                 | 66                                        | 6                                         | 3                 | 3                                         | 5                                        | 61                                   | 64                                                        | 3                        | 6                              | 0                                                 | 0             | 6                                      | 0     | 0   |
|        |                               |                                           |                                           |                   |                                           |                                          | Add Det                              | ails 🔨                                                    |                          |                                |                                                   |               |                                        |       |     |
|        | 16 1 H H                      | <b>•</b> • •                              |                                           |                   |                                           |                                          |                                      |                                                           |                          |                                |                                                   |               |                                        |       |     |

|      |                                                                                  |                                           | Filled Seats Throu                                           | ıgh Convener Wit                                    | hout EWS                                  |                                           |                                          |                                                      |                              |                                          | seats<br>excluding EV       | VS Filled                         | Seats Un<br>on Conve | der EWS<br>ner Quota) |                                                |             |     |        |
|------|----------------------------------------------------------------------------------|-------------------------------------------|--------------------------------------------------------------|-----------------------------------------------------|-------------------------------------------|-------------------------------------------|------------------------------------------|------------------------------------------------------|------------------------------|------------------------------------------|-----------------------------|-----------------------------------|----------------------|-----------------------|------------------------------------------------|-------------|-----|--------|
| S.No | Branch with<br>Specialization                                                    | Sanctioned<br>intake by JNTUH-<br>2023-24 | 10 % on (a )<br>sanctioned<br>intake                         | Filled On<br>(b)                                    | Vacant seats<br>convener quota<br>d=(b-c) | 2023-24 filled<br>seats excluding<br>EWS  | 2023-24<br>vacant seats<br>f=(a)-(e)     | Total vacant sea<br>for spot admissi<br>(g)= (d)+(f) | ats<br>ions                  | Spot Quota<br>Filled (g)                 | Total filled (i<br>(c)+(h)  | )=<br>10% o                       | f (b)                | Filled on (j)         | Total Filled<br>Seats<br>Including EWS         | PMSSS       |     | PIO    |
|      |                                                                                  | (a)                                       | (b)                                                          | (c )                                                | (d)                                       | (e)                                       | (f)                                      | (g)                                                  |                              | (h)                                      | (i)                         | (j)                               |                      | (k)                   | (1)                                            | <b>(</b> m) |     | (n)    |
| 1    | Select Bran 👻                                                                    | Sanctionec                                | 10% on (a                                                    | Filled                                              | Vacant                                    |                                           | Vacan                                    |                                                      |                              |                                          | 6                           |                                   |                      |                       |                                                |             |     |        |
|      | Add Details<br>Bernet Addet Surveybilty                                          |                                           |                                                              |                                                     |                                           |                                           |                                          |                                                      |                              |                                          |                             |                                   |                      |                       |                                                |             |     |        |
| Adde | ed Specialization I                                                              | Details                                   |                                                              |                                                     |                                           |                                           |                                          |                                                      |                              |                                          |                             |                                   |                      |                       |                                                |             |     |        |
| S.N  | Branch with Specializatio                                                        | Sanctioned<br>intake by<br>n JNTUH- 2023  | Courses - 20<br>and 10% on<br>inatake for<br>-24 year 2024-2 | 23-24 vacancy<br>2023-24 total<br>the Academic<br>5 | Total Filled<br>Seats<br>Including EWS    | Vacant seats<br>convener<br>quota d=(b-c) | 2023-24 filled<br>seats<br>excluding EWS | 2023-24<br>vacant<br>seats f={a}-<br>(e)             | Total o<br>for sp<br>(g)= (c | vacant seats<br>oot admissions<br>d)+(f) | Spot<br>Quota<br>Filled (g) | Total<br>filled (i)=<br>(c )+ (h) | 10%<br>of (b)        | Filled<br>on (j)      | Total Filled<br>Seats Including<br>EWS (l=i+k) | PMSSS       | PIO |        |
|      |                                                                                  | (a)                                       | (b)                                                          |                                                     | (c )                                      | (d)                                       | (e)                                      | (f)                                                  | (g)                          |                                          | (h)                         | (1)                               | (j)                  | (k)                   | (1)                                            | (m)         | (n) |        |
| 1    | LATERAL ENTRY B. TECH. /<br>PHARMACY/ PHARM.D<br>Computer Science<br>Engineering | B 66                                      | 6                                                            |                                                     | 3                                         | 3                                         | 5                                        | 61                                                   | 64                           |                                          | 3                           | 6                                 | 0                    | 0                     | 6                                              | 0           | 0   | Delete |
|      |                                                                                  |                                           |                                                              | Total                                               | 3                                         |                                           | 5                                        |                                                      |                              |                                          | 3                           |                                   |                      | 0                     |                                                |             |     |        |
|      |                                                                                  |                                           |                                                              |                                                     |                                           |                                           | Continue for F                           | ayment                                               |                              |                                          |                             |                                   |                      |                       |                                                |             |     |        |

Click on Continue to Payment, will show the details of amount to be paid in the form of Demand Draft

| Spec    | ialization & Stu                      | dents Admitted D                       | etails                                                                               |                                     |                                            |                                       |                                   |                                                        |                          |                                     |                               |                          |                                             |       |     |  |
|---------|---------------------------------------|----------------------------------------|--------------------------------------------------------------------------------------|-------------------------------------|--------------------------------------------|---------------------------------------|-----------------------------------|--------------------------------------------------------|--------------------------|-------------------------------------|-------------------------------|--------------------------|---------------------------------------------|-------|-----|--|
|         |                                       |                                        | LATERAL ENTRY B. TECH. / B PHARMACY/ P                                               | HARM.D 2023-24 vac                  | ancy and 10% on 2023-24                    | I total inatake for the Aca           | demic year 2024-25                |                                                        |                          |                                     |                               |                          |                                             |       |     |  |
|         |                                       |                                        | Filled Seats Through Convener Without EV                                             | vs                                  |                                            |                                       |                                   |                                                        |                          | Total filled seats<br>excluding EWS | Filled Seats U<br>on Convener | Inder EWS (10%<br>Quota) |                                             |       |     |  |
| S.N     | Branch with<br>Specialization         | Sanctioned intake by<br>JNTUH- 2023-24 | 2023-24 vacancy and 10% on 2023-24<br>total inatake for the Academic year<br>2024-25 | Total Filled Seats<br>Including EWS | Vacant seats<br>convener quota d=<br>(b-c) | 2023-24 filled seats<br>excluding EWS | 2023-24 vacant<br>seats f={a}-{e} | Total vacant seats for spot<br>admissions (g)= (d)+(f) | Spot Quota<br>Filled (g) | Total filled (i)=(c )+<br>(h)       | 10% of (b)                    | Filled on (j)            | Total Filled Seats<br>Including EWS (l=i+k) | PMSSS | PIO |  |
|         |                                       | (a)                                    | (b)                                                                                  | (c)                                 | (d)                                        | (e)                                   | (1)                               | (g)                                                    | (h)                      | (1)                                 | (i)                           | (k)                      | (1)                                         | (m)   | (n) |  |
| 1       | Electrical Electronics<br>Engineering | 200                                    | 20                                                                                   | 10                                  | 10                                         | 5                                     | 195                               | 205                                                    | 20                       | 30                                  | 1                             | 1                        | 31                                          | 10    | 10  |  |
|         |                                       |                                        | Total                                                                                | 10                                  |                                            | 5                                     |                                   |                                                        | 20                       |                                     |                               | 1                        |                                             | 10    | 10  |  |
| Payr    | nent Details                          |                                        |                                                                                      |                                     |                                            |                                       |                                   |                                                        |                          |                                     |                               |                          |                                             |       |     |  |
|         |                                       |                                        | Category                                                                             |                                     |                                            |                                       | Nof Students / Courses            |                                                        |                          |                                     |                               | Total Fee                |                                             |       |     |  |
| Spot    | Admissions Fee                        |                                        |                                                                                      |                                     |                                            |                                       |                                   | Total Stu                                              | dents 21 X 300.00        |                                     |                               |                          | 6300.00                                     |       |     |  |
| Char    | ges for convener (Admiss              | ions)                                  |                                                                                      |                                     |                                            |                                       | No of Courses 1 X 900.00          |                                                        |                          |                                     |                               |                          | 900.00                                      |       |     |  |
| Total   | PMSSS                                 |                                        |                                                                                      |                                     |                                            |                                       |                                   | No of Ph                                               | ISSS 10 X 300.00         |                                     |                               |                          | 3000.00                                     |       |     |  |
| Total   | PIO                                   |                                        |                                                                                      |                                     |                                            |                                       |                                   | No of F                                                | 4O 10 X 300.00           |                                     |                               |                          | 3000.00                                     |       |     |  |
|         |                                       |                                        |                                                                                      |                                     |                                            |                                       |                                   |                                                        |                          |                                     | Total Amour                   | nt to Pay                | 13200.00                                    |       |     |  |
| Make    | r Education Approve                   | ul Latter for Commons O                | husto and Sont Queto(attested builder                                                | binsinal) (Mandator                 | e.).                                       |                                       |                                   |                                                        |                          |                                     |                               |                          |                                             |       |     |  |
| riigiid | a Education Approve                   | d better for convener q                | auta and spot Quota(attested by the P                                                | minicipal) (Manualui                | (j) -                                      |                                       |                                   |                                                        |                          |                                     |                               |                          |                                             |       |     |  |
| file    | size allowed 248 and PC               | ⊭ only.                                |                                                                                      |                                     |                                            |                                       |                                   |                                                        |                          |                                     |                               |                          |                                             |       |     |  |
|         |                                       | Payment of Ratification F              | ee as per the above statement will be paid in the                                    | form of Demand Draft is             | n favour of The Registrar, J               | INTUH, Hyderabad and sar              | me may be submitted               | at the time of Original Certificates                   | verification as pe       | the notified schedule by            | the Directorate               | of Admissions, JNT       | UH, Hyderabad.                              |       |     |  |
|         |                                       |                                        |                                                                                      |                                     |                                            | Edit                                  | Continue                          |                                                        |                          |                                     |                               |                          |                                             |       |     |  |

- Review the Amount to be paid and Click on Continue for uploading the candidate details

, **\*\*Login details**\*\* for further review of details added.

## \*\*Step 4: Upload Candidate Details\*\*

1. After successful payment, you will be redirected to the **\*\*Ratification Details**\*\* section.

| /  | Academic Ye 💙 |                           | lotification | ı              |                   | ✓ Cou                   | urse                |                 | ~                           | Filter           | Expor<br>Excel |  |
|----|---------------|---------------------------|--------------|----------------|-------------------|-------------------------|---------------------|-----------------|-----------------------------|------------------|----------------|--|
| 0  | be            | please downle<br>Ratified | ad the tem   | nplate (Xls fo | rmat) and add the | list of admitted candid | lates admitted in a | all branches in | n the given file and same i | may be re-upload |                |  |
|    |               |                           |              |                |                   |                         | -                   |                 |                             |                  |                |  |
|    |               |                           |              |                |                   |                         |                     |                 |                             | 2 refresh        | ₽F             |  |
| 24 | Year          | Notification              | Туре         | College        | Specialization    | Sanctioned intake       | Convener (a)        | Spot (b)        | TGCHE Approved Lette        | € refresh        | e ⊕ F          |  |

2. Click on the **\*\*Upload**\*\* button provided in the listing for each course.

please download the template (XIs format) and add the list of admitted candidates admitted in all branches in the given file and same may be re-upload

| EK-Abdul Kalam Institute of | Technological Sciences-2024-25-LATERAL ENTRY B. TECH. / B PHARMACY/ PHARM.DC               | SE-Lateral Entry |
|-----------------------------|--------------------------------------------------------------------------------------------|------------------|
| College                     | Abdul Kalam Institute of Technological Sciences                                            | ~                |
| Course Name                 | LATERAL ENTRY B. TECH. / B PHARMACY/ PHARM.D LATERAL ENTRY B. TECH. / B PHARMACY/ PHARM.D. | ~                |
| Specialization Name         | Computer Science Engineering                                                               | ~                |
| Admission Quota             | Spot                                                                                       | ~                |
| Upload File                 | Choose File No file chosen Download Template                                               |                  |
|                             | Submit                                                                                     |                  |

3. **\*\*Download the Sample Format**\*\*: Fill in the candidate details as per the provided format.

#### 4. \*\*Upload the Completed Format\*\*.

Details uploaded will shown be below

| EK-Abdul Kalam Institute of Technological Sciences-2024-25-LATERAL ENTRY B. TECH. / B PHARMACY/ PHARM.DCSE-Lateral Entry |                       |                                                                                            |             |                           |                                 |                                |                                               |           |         |  |
|----------------------------------------------------------------------------------------------------|-----------------------|--------------------------------------------------------------------------------------------|-------------|---------------------------|---------------------------------|--------------------------------|-----------------------------------------------|-----------|---------|--|
| College                                                                                                    |                       | Abdul Kalam Institute of Technological Sciences                                            |             |                           |                                 |                                |                                               |           |         |  |
| Course Name                                                                                                    |                       | LATERAL ENTRY B. TECH. / B PHARMACY/ PHARM.D LATERAL ENTRY B. TECH. / B PHARMACY/ PHARM.D. |             |                           |                                 |                                |                                               |           |         |  |
| Specialization Name                                                                                                    |                       | Computer Science Engineering                                                               |             |                           |                                 |                                |                                               |           |         |  |
| Admission Quota                                                                                                    |                       | Spot                                                                                       |             |                           |                                 |                                |                                               |           |         |  |
| Upload File                                                                                                    |                       | Choose File CH COLLEGE.xtsx eventsod Template                                              |             |                           |                                 |                                |                                               |           |         |  |
| Submit                                                                                                    |                       |                                                                                            |             |                           |                                 |                                |                                               |           |         |  |
| Hall Ticket Number issued by the College / Institute                                                                     | Name of the Candidate |                                                                                            | Father Name | Name of the Qualified CET | Name of the Qualified CET HT NO | Name of the Qualified CET Rank | Qualified Diploma / Inter / Degree Percentage | Community | Remarks |  |
| (meaning)                                                                                                    |                       |                                                                                            |             |                           |                                 |                                | 10.0                                          | 10.1      |         |  |
| anness .                                                                                                    | 101000                |                                                                                            |             | 10010                     | 10110000                        |                                |                                               | 10.0      |         |  |
|                                                                                                    |                       |                                                                                            |             | 1011                      |                                 |                                | 1.10                                          | -         |         |  |
| Total Records                                                                                                    |                       |                                                                                            | 12          |                           |                                 |                                |                                               |           |         |  |
| Total Uploaded                                                                                                    | 3                     |                                                                                            |             |                           |                                 |                                |                                               |           |         |  |
| Total Skipped                                                                                                    |                       | 9 Viewskipped students                                                                     |             |                           |                                 |                                |                                               |           |         |  |

- Editing or updating candidate details can be done until the **\*\*cutoff date**\*\* by uploading excel format.

4. After updating, the details will be sent to **\*\*Director of Admissions (DOA)**\*\* for scrutiny and approval.

---